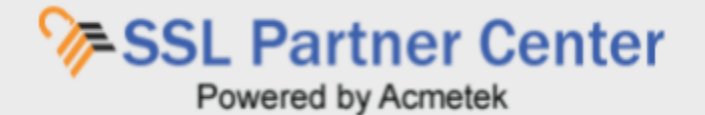

# How to Download Your SSL Certificate & Intermediates?

To download your Certificate and any Intermediates you may need can be found in the **Download Certificate** tab under the certificates Order Details.

**Note:** In conjunction with downloading your certificate from the SSL Partner Center your web server certificate will typically be within the body or attached to your Orders Issuance email.

To get to the Download Certificate tab you will have to look up the details of your certificate order. You can do this by either of the following.

• On the main page under Recent Orders you can click on the magnifying icon to pull up the orders details.

| Welcor          | ne to the  | Acmetek SS          | 6L Partner Ce | nter!       | ( | 0                   |   |
|-----------------|------------|---------------------|---------------|-------------|---|---------------------|---|
| 36<br>All Order |            | 34<br>Completed Ord | der 2         | nding Order |   | )<br>ancelled Order | × |
| Recent C        | rders      |                     |               |             |   |                     |   |
| Order Id 🦸      | Ordered 🧳  | Product 🧳           | Common Name   | 🗘 Status    |   | Ţ                   |   |
| 2458395         | 08/17/2017 | True BusinessID EV  | santest.com   | COMPLETE    |   |                     | Ø |

| 2458395 | 08/17/2017 | True BusinessID EV | santest.com            | COMPLETE                                   | Ø |
|---------|------------|--------------------|------------------------|--------------------------------------------|---|
| 2501219 | 10/17/2017 | Secure Site        | www.sslsupportdesk.com | COMPLETE                                   | Q |
| 2502164 | 10/18/2017 | Secure Site        | www.sslsupportdesk.com | COMPLETE                                   | Ø |
| 2536177 | 12/07/2017 | Secure Site        | www.sslsupportdesk.com | COMPLETE                                   | a |
| 2558382 | 01/15/2018 | Secure Site EV     | testing.acmetek.com    | Waiting for Certificate Generation/Vetting | Ø |

~

| Filter | Orders | By | Status | Completed |
|--------|--------|----|--------|-----------|
|--------|--------|----|--------|-----------|

| Order Id | Ordered 🧳  | Product 🧳          | Common Name            | 🖡 Expire(s) 🧳 |
|----------|------------|--------------------|------------------------|---------------|
| 2536177  | 12/06/2017 | Secure Site        | www.sslsupportdesk.com | Q             |
| 2502164  | 10/17/2017 | Secure Site        | www.sslsupportdesk.com | 10/24/2017    |
| 2501219  | 10/16/2017 | Secure Site        | www.sslsupportdesk.com | 10/23/2017 🧔  |
| 2458395  | 08/16/2017 | True BusinessID EV | santest.com            | 09/03/2017 🧔  |
| 2457556  | 08/14/2017 | QuickSSL Premium   | regulartestacmetek.com | Ø             |
| 2457551  | 08/14/2017 | Secure Site        | santest.com            | Q             |
| 2442762  | 07/23/2017 | RapidSSL           | test.acmetek.com       | ā             |
| 2442761  | 07/23/2017 | Secure Site        | test.acmetek.com       | Q             |
|          |            |                    |                        |               |

## Resources

SSL Support Desk

| How to Enroll For Your Q<br>Certificate Order Q<br>Instructions S<br>SL Installation Q<br>Instructions Intermediate Certificates Q<br>SSL Tools & Q | How to Enroll For Your<br>Certificate Order<br>CSR Generation<br>Instructions<br>SSL Installation<br>Instructions<br>Intermediate Certificates<br>SSL Tools & Q<br>Troubleshooting |                                  |   |
|----------------------------------------------------------------------------------------------------|----------------------------------------------------------------------------------------------------|----------------------------------|---|
| CSR Generation Q<br>Instructions SL Installation Q<br>Instructions Intermediate Certificates Q<br>SSL Tools & Q                                     | CSR Generation Q<br>Instructions SSL Installation Q<br>Instructions Intermediate Certificates Q<br>SSL Tools & Q<br>Troubleshooting                                                | How to Enroll For Your           | Q |
| Instructions<br>SSL Installation Q<br>Instructions<br>Intermediate Certificates Q<br>SSL Tools & Q                                                  | Instructions SSL Installation Instructions Intermediate Certificates SSL Tools & Troubleshooting Declarg (Furget (Upun to 0)                                                       | CSR Generation                   | Q |
| Instructions<br>Intermediate Certificates Q<br>SSL Tools & Q                                                                                        | Instructions Intermediate Certificates SSL Tools & Q Troubleshooting Dealers (Userst (Userstein)                                                                                   | Instructions<br>SSL Installation | Q |
| SSL Tools & Q                                                                                                    | SSL Tools & Q<br>Troubleshooting                                                                                                    | Instructions                     | Q |
|                                                                                                    | Troubleshooting                                                                                                    | SSL Tools &                      | a |
| move) an SSL certificate                                                                                                    |                                                                                                    |                                  |   |

• After performing a search of your order under Reports/Search click on the order number to your certificate.

| 10 v           | Search     |                          |                    |              |            |           | <b>- -</b>                |
|----------------|------------|--------------------------|--------------------|--------------|------------|-----------|---------------------------|
| OrderiD 🧳      | Ordered 🧃  | Product 🥼                | Domain Name 🧃      | No of SANs 🥼 | SANs 🧳     | Status 🧳  | Expire(s)                 |
| <u>1961308</u> | 04/19/2015 | Anti-Malware Scan        | www.ackd.com       | 1            | www.ackd.c | COMPLETE  | 04/19/2017                |
| 2003756        | 06/17/2015 | True BusinessID          | testcsr.com        | 1            | vanisoft.c | COMPLETE  | 06/17/2019                |
| 2003762        | 06/17/2015 | Secure Site              | testcsr.com        | 1            | balutech.c | CANCELLED | 06/17/2019                |
| 2004501        | 06/18/2015 | Secure Site              | testcsr.com        | 1            | balusoft.c | COMPLETE  | 06/18/2019                |
| 2004570        | 06/18/2015 | Secure Site              | testcsr.com        | 1            | balusoftso | COMPLETE  | 06/18/2019                |
| 2004666        | 06/18/2015 | Secure Site              | testcsr.com        | 1            | baluitsols | COMPLETE  | 06/18/2019                |
| 2004668        | 06/18/2015 | Secure Site              | testcsr.com        | 1            | balusoftte | COMPLETE  | 06/ <mark>1</mark> 8/2019 |
| 2004700        | 06/18/2015 | True BusinessID Wildcard | *.wildcardtest.com | 0            |            | COMPLETE  | 06/18/2019                |
| 2004704        | 06/18/2015 | True BusinessID Wildcard | *.wildcardtest.com | 0            |            | COMPLETE  | 06/18/2019                |
| 2004705        | 06/18/2015 | True BusinessID Wildcard | *.wildcardtest.com | 0            |            | COMPLETE  | 06/18/2019                |

Downloading your Certificate:

**Note:** You will Never receive a Private key from the SSL Partner Center or any Certificate Authority. Acmetek and All Certificate Authorities will only provide you with your SSL Certificate (public Key) and any Intermediate CA certificates. Private keys are left on the system or application where the CSR for the certificate was originally created.

1. Once you have the details of your order up click on the **Download Certificate** tab.

| Order Details                                                                                                    |                        |                                                                                                    |                                                                                                    |                                                                                                    |                                                                                           |
|----------------------------------------------------------------------------------------------------|------------------------|----------------------------------------------------------------------------------------------------|----------------------------------------------------------------------------------------------------|----------------------------------------------------------------------------------------------------|-------------------------------------------------------------------------------------------|
| Order Number :                                                                                                    |                        | 2679003                                                                                                    |                                                                                                    |                                                                                                    |                                                                                           |
| Product Name                                                                                                    |                        | Symantec -                                                                                                    | Secure Site EV                                                                                                    |                                                                                                    |                                                                                           |
| Common Name                                                                                                    | www.acmet              | www.acmetek.com                                                                                                    |                                                                                                    |                                                                                                    |                                                                                           |
| CERTIFICATE INFO                                                                                                    | coi                    | NTACT DETAILS                                                                                                    | CERTIFICATE OPT                                                                                                    |                                                                                                    | OAD CERTIFICATE                                                                           |
| File Type:*                                                                                                    |                        |                                                                                                    |                                                                                                    |                                                                                                    |                                                                                           |
| X509 Format(.cer,.crt,.pe                                                                                                    | n)                     | x 🔻 🛃                                                                                                    |                                                                                                    |                                                                                                    |                                                                                           |
| Individual Certif                                                                                                    | icate Files            | Intermediate Certifica                                                                                                    | te 📩 Download                                                                                                    | Root Certificate                                                                                                    | 🛓 Downloa                                                                                 |
| BEGIN CERTIFICATE<br>MIIFVjCCBD6gAwIBAgIQDZpCxI<br>BgkqhkiG9w0BAQsFADA3<br>MQswCQYDVQQGEwJVUzERM,<br>FRIc3QxFTATBgNVBAMTDE9FT<br>ZXN0IFJTQTAeFw0xODA4MzEw | 15EZAZKv//9D9xSjAN     | BEGIN CERTIFICATE<br>MIIEdjCCA16gAwlBAgIQBRv<br>NBgkqhkiG9w0BAQsFADA4<br>MQswCQYDVQQGEwJVUzt<br>FRIc3QxFjAUBgNVBAMTDU<br>ZXN0IFJvb3QwhhcNMTcXM | - 2m45Jwc5ruQGtjjawGzA<br>RMA8GA1UEChMIT0VNI<br>9FTSBU<br>DI3MTY2NjA2WhcNMjcxM                                                                                                    | BEGIN CERTIFICATE<br>MIIDOTCCAiGgAwlBAgIQE<br>NBgkqhkiG9w0BAQSFADA<br>MQswCQYDVQQGEwJVU<br>FRIc3QxFJAUBgNVBAMTD<br>ZXN0IFJvb3QwHhcNMTcxt | 3M9Vy3elCN+ldNniGh6LrTA<br>4<br>2ERMA8GA1UEChMIT0VNI<br>109FTSBU<br>MD11MTc2MjA4WhcNMzcxM |
| A4MjgxMjAwMDBaMIH1MR0wGv<br>VQQPDBRQcml2YXRIIE9yZ2Fua<br>ysGAQQBgjc8AgEDEwJVUzEb                                                                          | YD<br>XphdGlvbjETMBEGC | DI3MTYzNjA2WjA3MQswCG<br>VQQGEwJVUzERMA8GA1U<br>TBgNVBAMTDE9FTSBUZXI                                                                           | -ZVD3dWHInCIMI (SKMD13M 1/SZMJAZV/INCINIJICKM ZXN01FJVD3QWHINCIMI (SZMJA4V/I) ZXN01FJVD3QWHINCIMI (SZMJA4V/I) ZXN01FJVD3QWHINCIMI (SZMJA4V/I) D1MTcZMJA4V/I) ZXN01FJVD3QWHINCIMI (SZMJA4V/I) D1MTcZMJA4V/I) D1MTcZMJA4V/I D1MTcZMJA4V/I) D1MTcZMJA4V/I D1MTcZMJA4V/I D1MTCZMJA4V/I D1MTCZMJA4V/I D1MTCZMJ |                                                                                                    |                                                                                           |

2. In this tab you have the following downloading option formats:

The format you require will depend on the server system you generate the CSR from. Should you need installation instructions visit<u>SSL Support Desk - SSL Installation</u>

- Under File type you can download either format of your SSL Certificate:
  - i. x509 Format (.cer, .crt, .pem):

This format is for Other or Apache type systems that use separate certificate files. You will also have to download the Intermediate Certificate(s) if you use this format type.

### ii. PKCS7 Format (.p7b):

This format type is typically used for Windows/Microsoft or Jboss/Tomcat/Java type systems. You will not need to download any extra Intermediate Certificate(s) with this format type as the Intermediate are already embedded within the code.

| CERTIFICATE INFO                          | CO         | NTACT DETAILS            | CERTIFICATE OPT | IONS     | DOWNLOAD C  | ERTIFICATE |
|-------------------------------------------|------------|--------------------------|-----------------|----------|-------------|------------|
| File Type:*<br>X509 Format(.cer,.crt,.pem | )          | x v                      |                 |          |             |            |
| Individual Certific                       | cate Files | Intermediate Certificate | .≛ Download     | Root Cer | tificate    | 📥 Download |
| BEGIN CERTIFICATE                         | Download   | BEGIN CERTIFICATE        | Lownload        | BEGIN (  | CERTIFICATE | 2 Download |

- Under Individual Certificate Files, you will have the option for the copy and paste (Windows Crtl+c and Crtl+v) (Mac Command+c and Command+v) method of installation or you can click **Download** to directly download the file to your Downloads folder.
  - i. Certificate:

This is your SSL Certificate. If downloaded this will be named as *Certificate.pem*. You can rename this file into whatever file name extension your server system requires for installation i.e. .cer, .crt

ii. Intermediate Certificate:

This Intermediate certificate, also known as a chain or trust ca certificate is responsible for adding the trust of your SSL certificate to all the different internet web browsers in the world. Although not necessary to perform encryption without the installation of this file you may experience mistrust on some browsers. If downloaded this will be named as *Intermediate\_Certificate.pem* You can rename this file into whatever file name extension your server system requires for installation i.e. .cer, .crt

iii. Root Certificate:

Root certificates are the anchor of all trust for SSL trust. They are typically preinstalled on browsers and server applications. If your server system or application still requires a root certificate you can download it here. If downloaded this will be named as Rott\_*Certificate.pem*. You can rename this file into whatever file name extension your server system requires for

#### installation i.e. .cer, .crt

| CERTIFICATE INFO                                  | CON           | NTACT DETAILS                                                             | CERTIFICATE OPT   | IONS                               | DOWNLOAD C                        | ERTIFICATE     |
|---------------------------------------------------|---------------|---------------------------------------------------------------------------|-------------------|------------------------------------|-----------------------------------|----------------|
| File Type:*                                       |               |                                                                           |                   |                                    |                                   |                |
| X509 Format(.cer,.crt,.pem)                       |               | ×                                                                         |                   |                                    |                                   |                |
| Individual Certific                               | ate Files     |                                                                           |                   |                                    |                                   |                |
| Certificate                                       | 📥 Download    | Intermediate Certificate                                                  | 🛓 Download        | Root Cert                          | tificate                          | 📥 Download     |
| BEGIN CERTIFICATE<br>MIIFgjCCBGqgAwiBAgIQDT0AD3RN | k38hiBQ+OIH7Y | BEGIN CERTIFICATE<br>MIIEdjCCA18gAwIBAgIQBRv2m4<br>ANBakahkiG9w0BAQsFADA4 | 45Jwc5ruQGtjjawGz | BEGIN C<br>MIIDOTCCA<br>ANBakabkiC | ERTIFICATE<br>iGgAwlBAglQBM9Vy3el | CN+ldNniGh6LrT |

**Note:** You will never receive a Private key from the SSL Partner Center or any Certificate Authority. Private keys are left on the system or application where the CSR for the certificate was originally created.

For installation instructions on how to install your SSL Certificate visit the <u>SSL Support Desk.</u>

#### If you have any questions, please feel free to contact us.

Our SSL Solution specialists can evaluate your website, email servers, internal servers and tell you how to effectively manage SSL needs.

Within your SSL Partner Center Dashboard, click **Support > Submit a Ticket.**